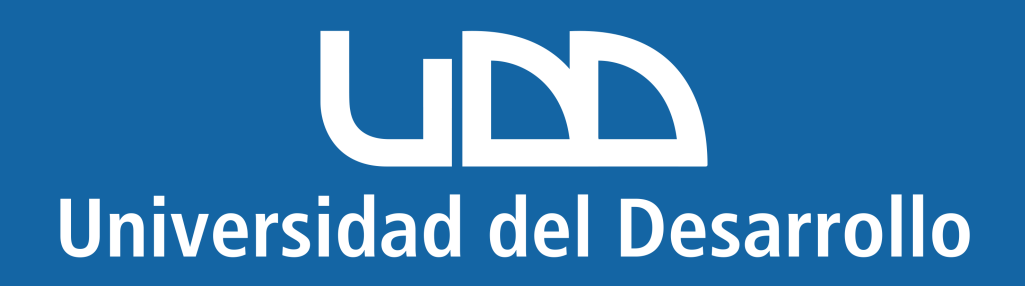

# Microsoft IOS

## En este manual encontrarás:

Eliminar cuenta mal configurada.
Configurar cuenta correctamente.

# Quitar cuenta de Outlook (para cuentas mal configuradas)

Selecciona el ícono en la parte superior izquierda

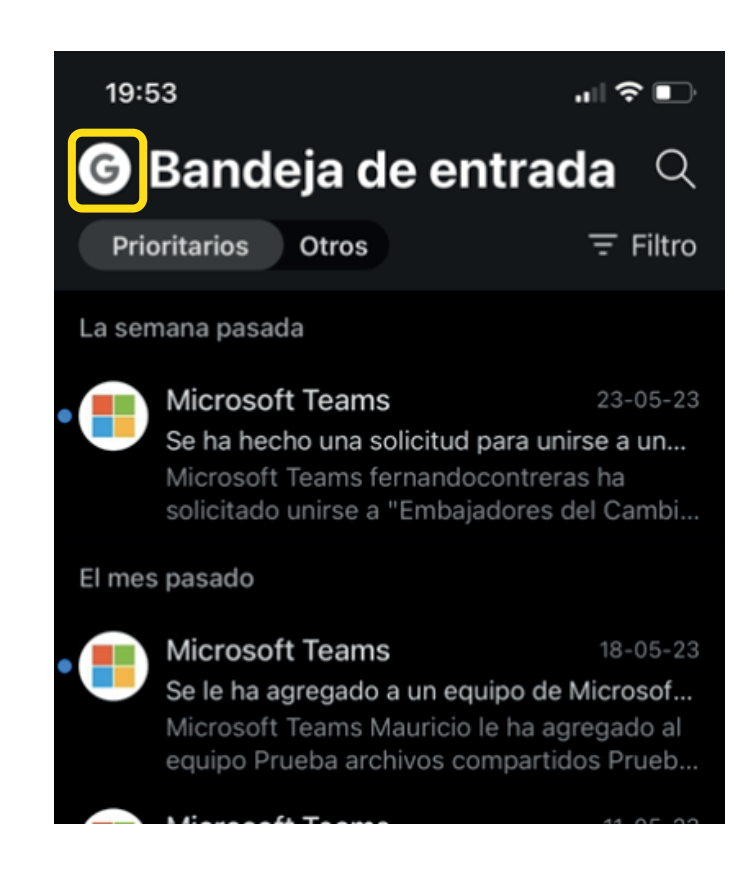

#### Ingresa a "Configuraciones"

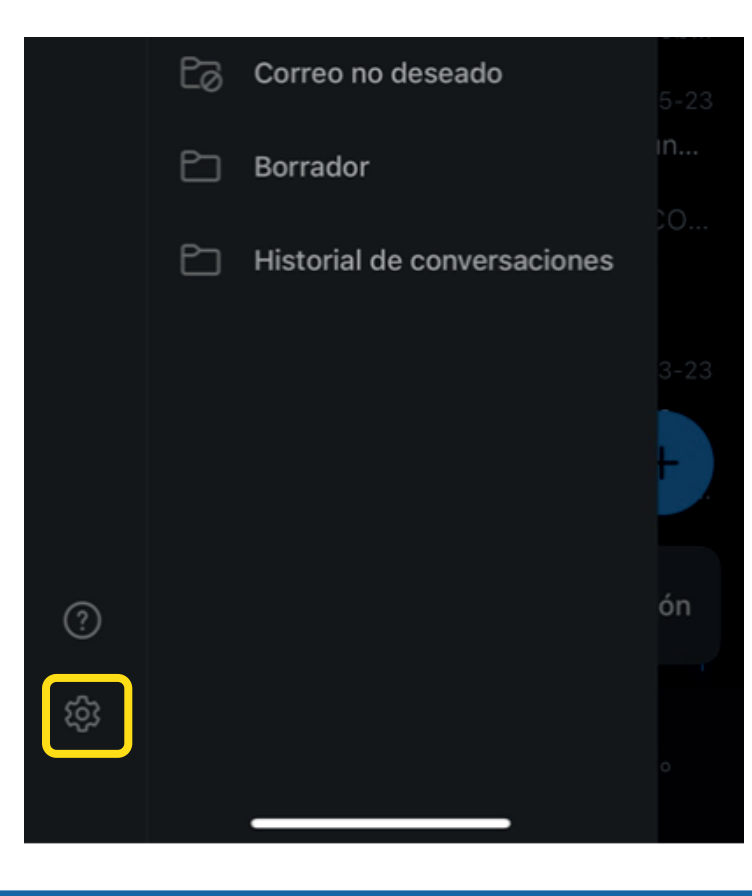

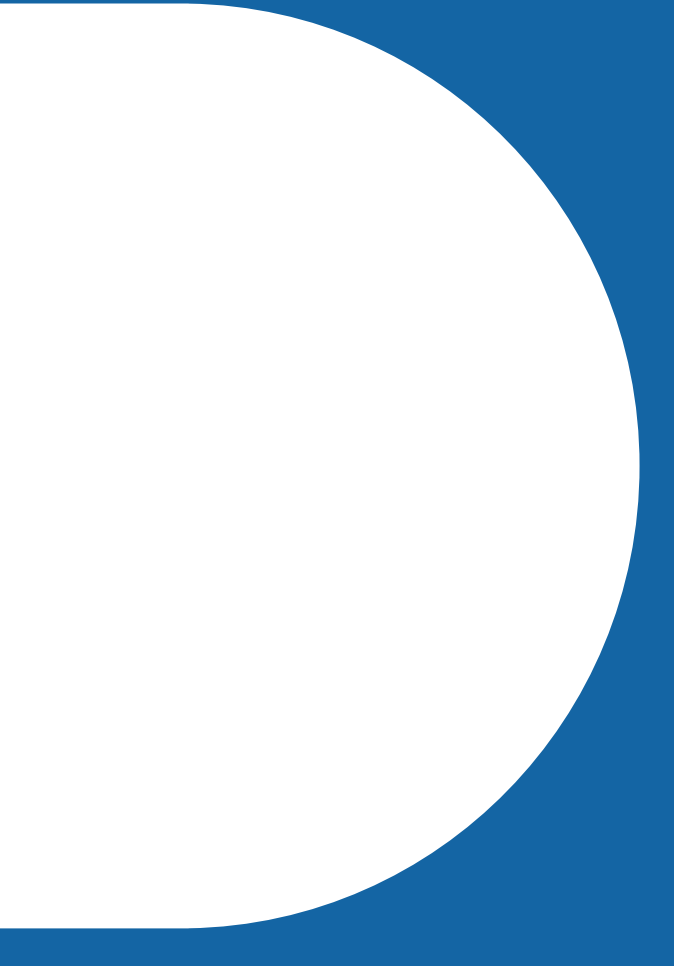

Selecciona la cuenta que deseas quitar

| 19:53                                     |               | " ⇒ ■  |  |
|-------------------------------------------|---------------|--------|--|
| ×                                         | Configuración |        |  |
| General                                   |               |        |  |
| Ayuda y comentarios                       |               | >      |  |
| Establecer la aplicación de correo predet |               |        |  |
| Cuentas d                                 | de correo     | Editar |  |

G Google usuariomicrosoft@udd.cl Agregar cuenta de correo

#### Presiona "Eliminar cuenta"

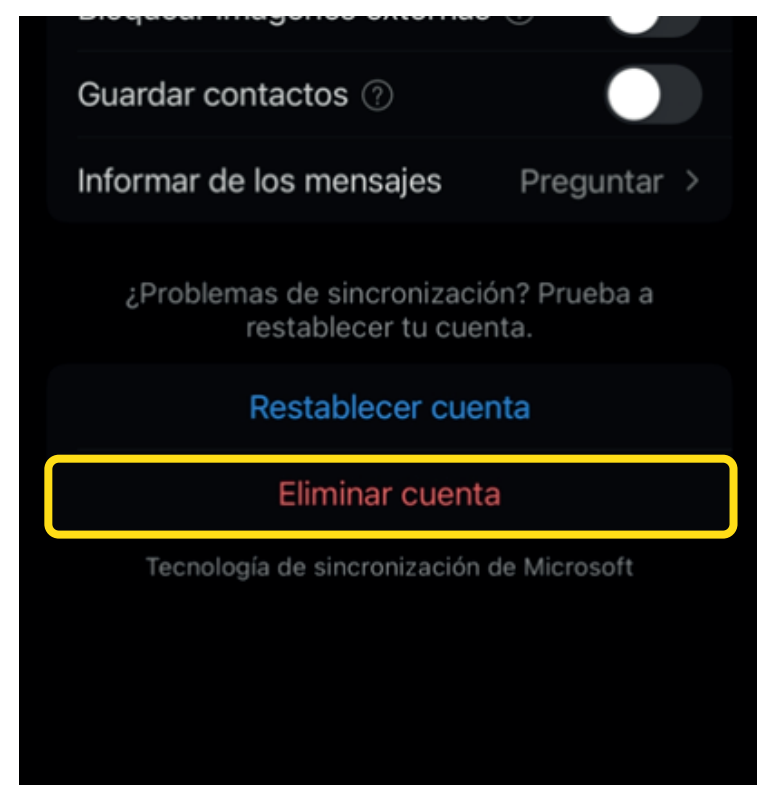

#### Presiona "Eliminar de este dispositivo"

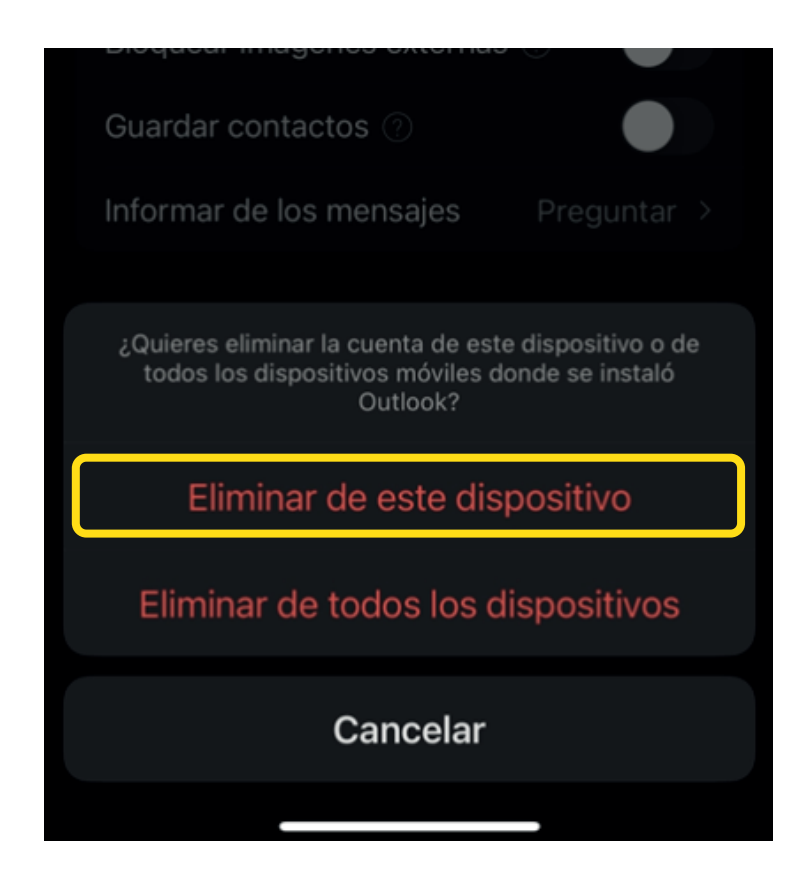

## Configurar cuenta de Microsoft en APP de Outlook iOS

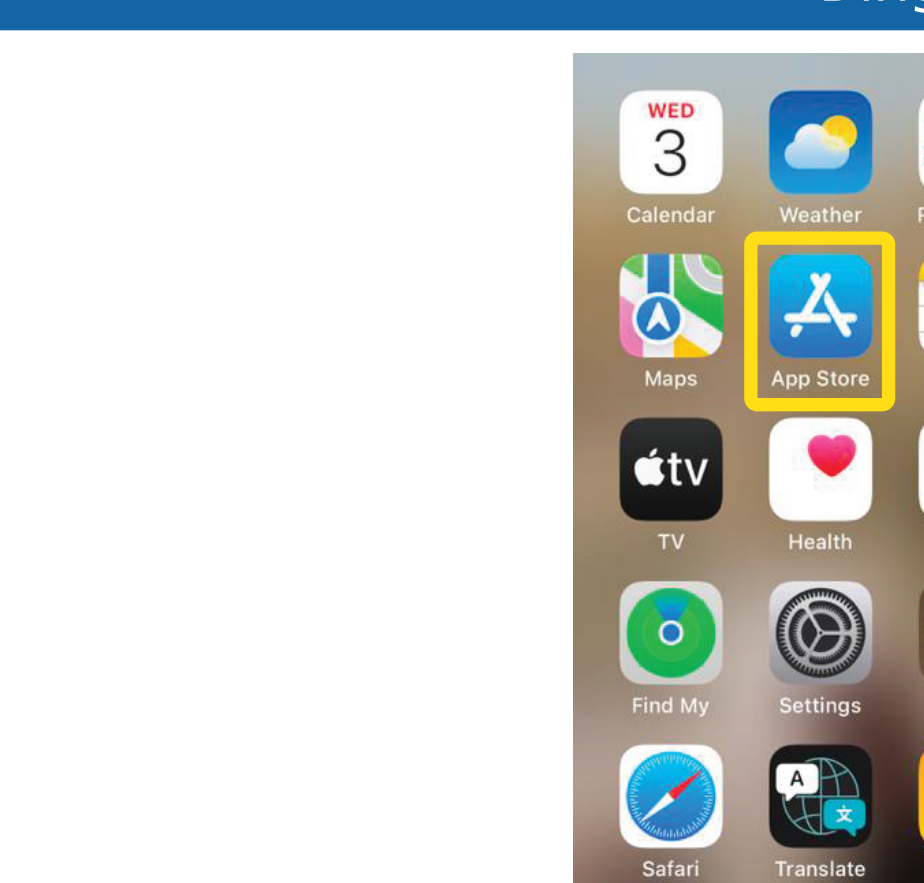

#### Dirígete a la "App Store"

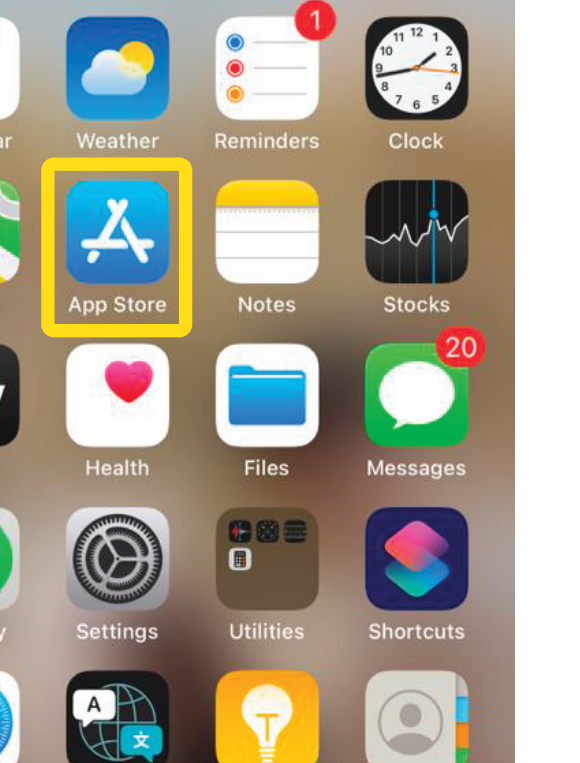

Tips

#### En el buscador escribe "Microsoft Outlook" y haz clic en "Instalar"

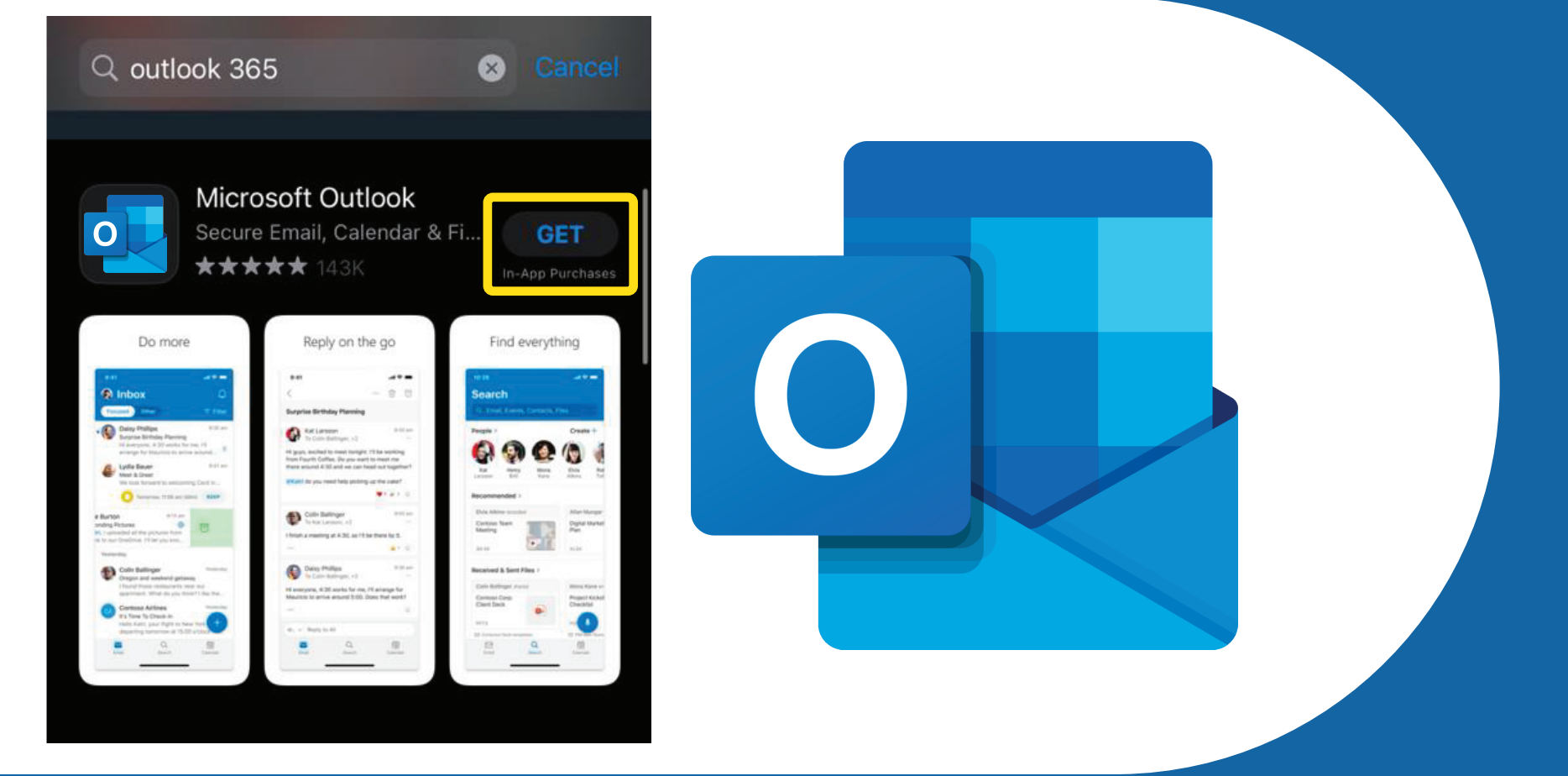

#### Una vez instalado, presiona "Abrir"

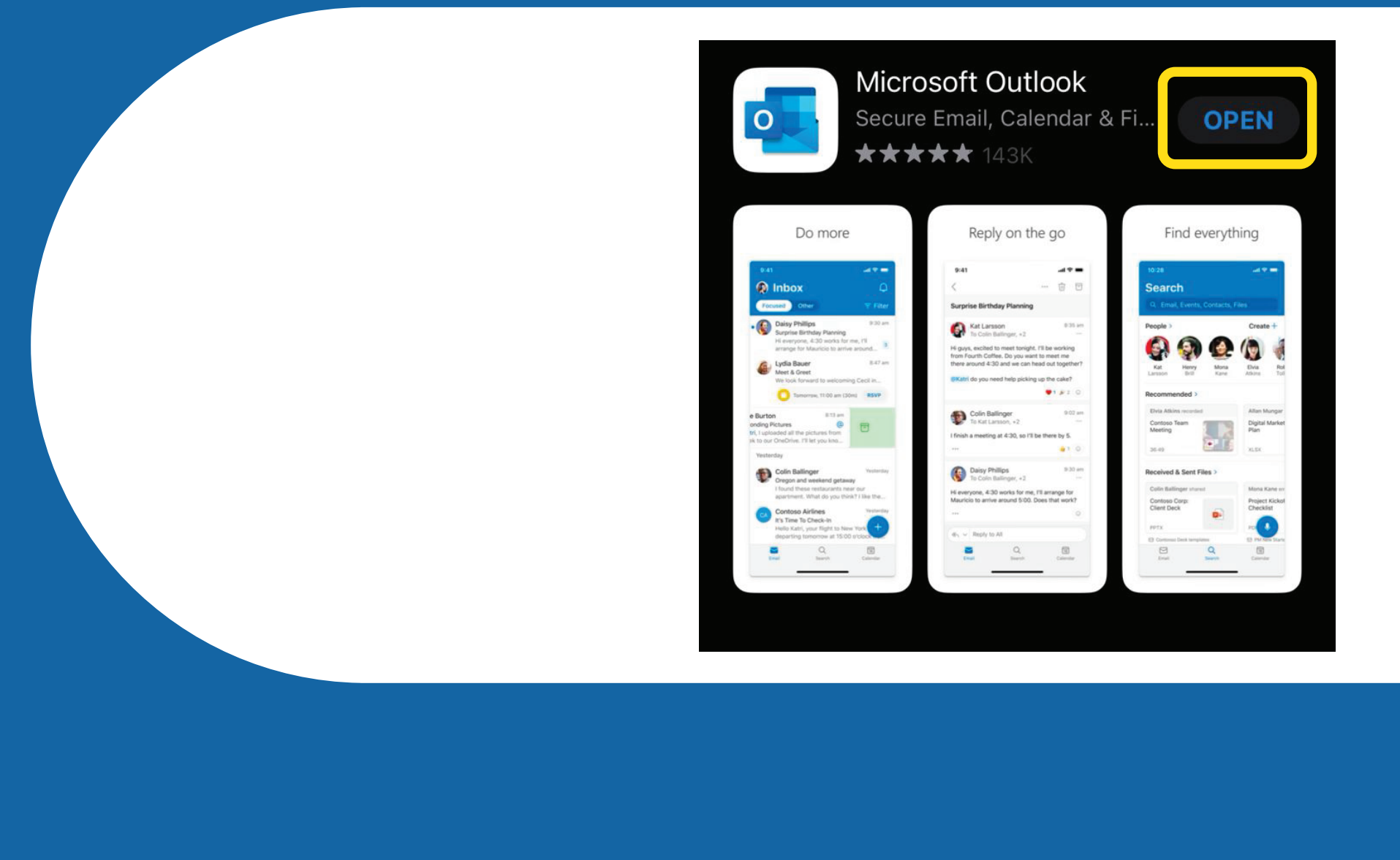

## Una vez dentro de la aplicación, ingresa tu correo UDD y selecciona "Configurar cuenta manualmente"

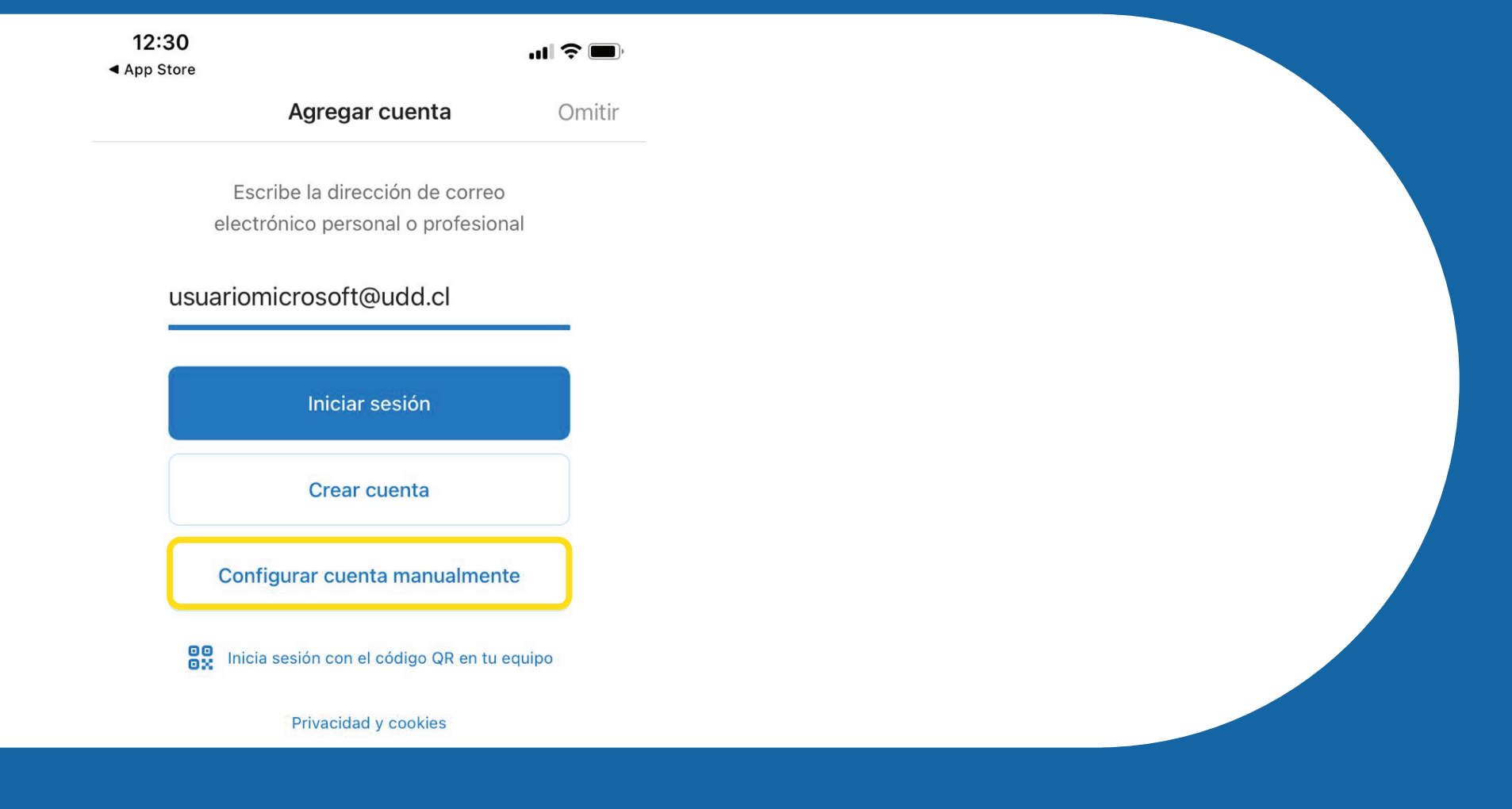

#### Selecciona "Ofice 365"

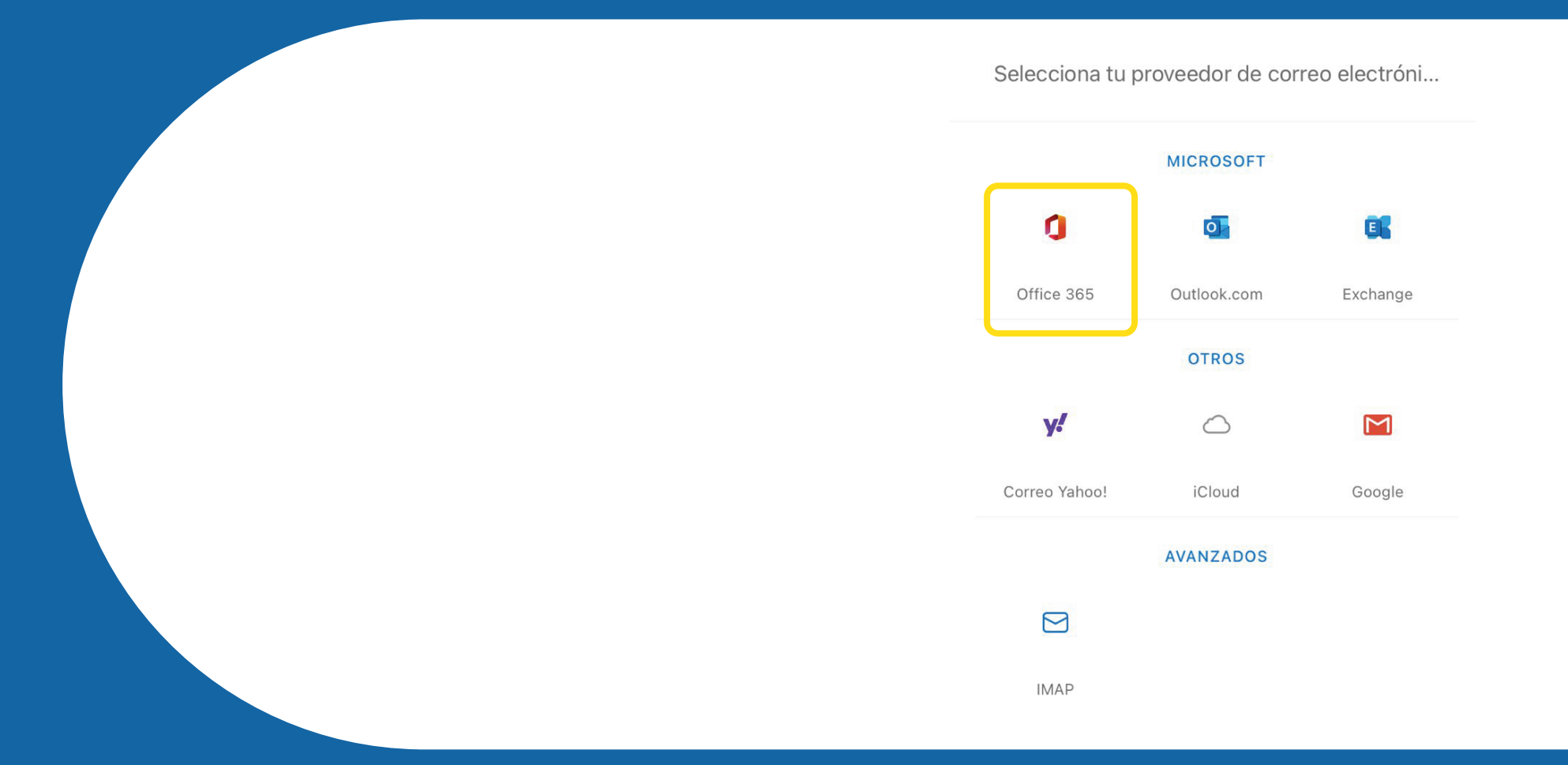

| Ingresa tu correo UDD |                                |  |  |
|-----------------------|--------------------------------|--|--|
|                       | < ?                            |  |  |
|                       | Office 365                     |  |  |
|                       | Microsoft                      |  |  |
|                       | Iniciar sesión                 |  |  |
|                       | usuariomicrosoft@udd.cl        |  |  |
|                       | ¿No puede acceder a su cuenta? |  |  |
|                       | Siguiente                      |  |  |
|                       |                                |  |  |

### Ingresa tu correo UDD y clave respectiva

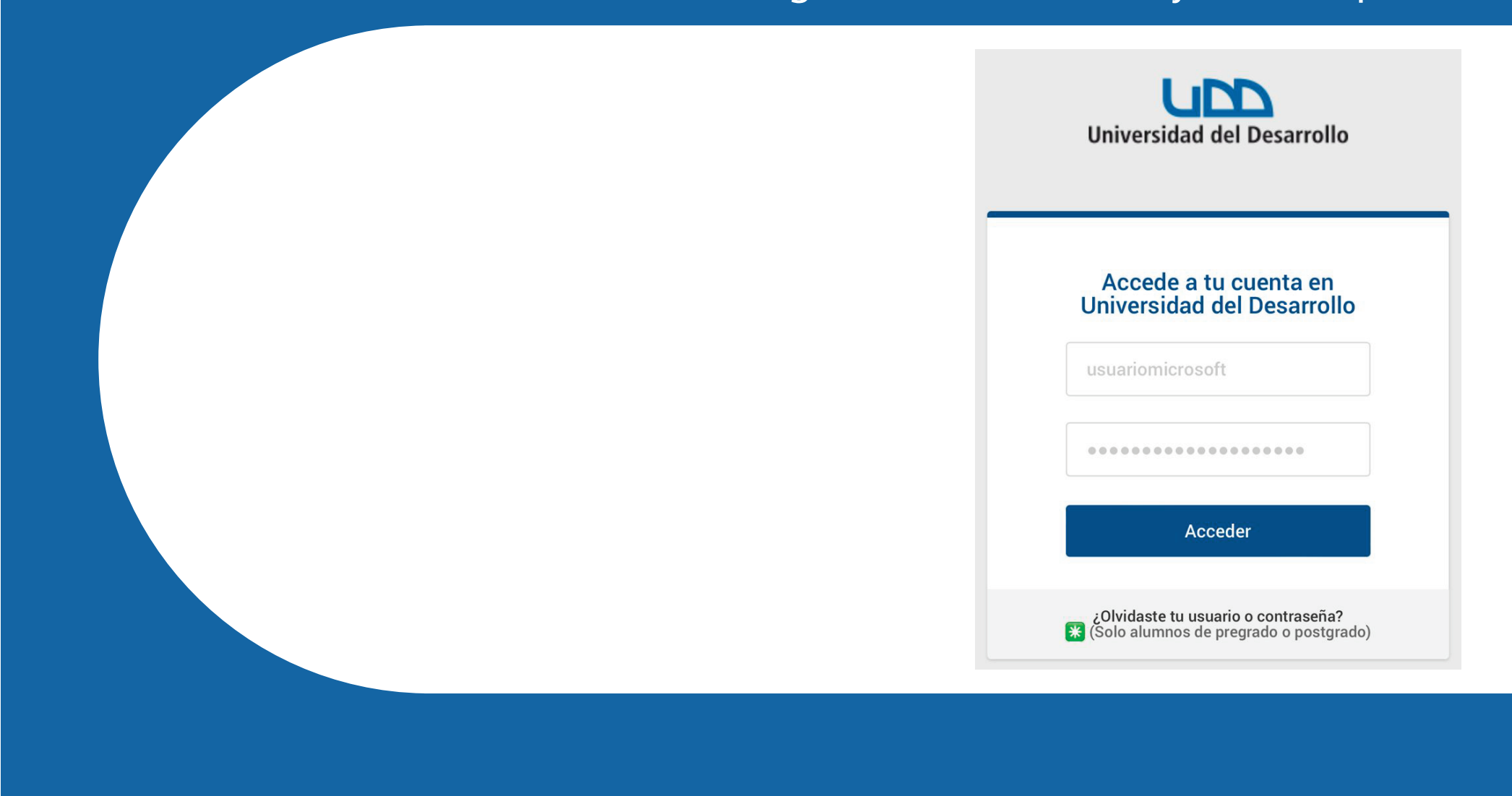

## Ahora comenzará la descarga de tus mensajes y ya podrás recibir y enviar correos

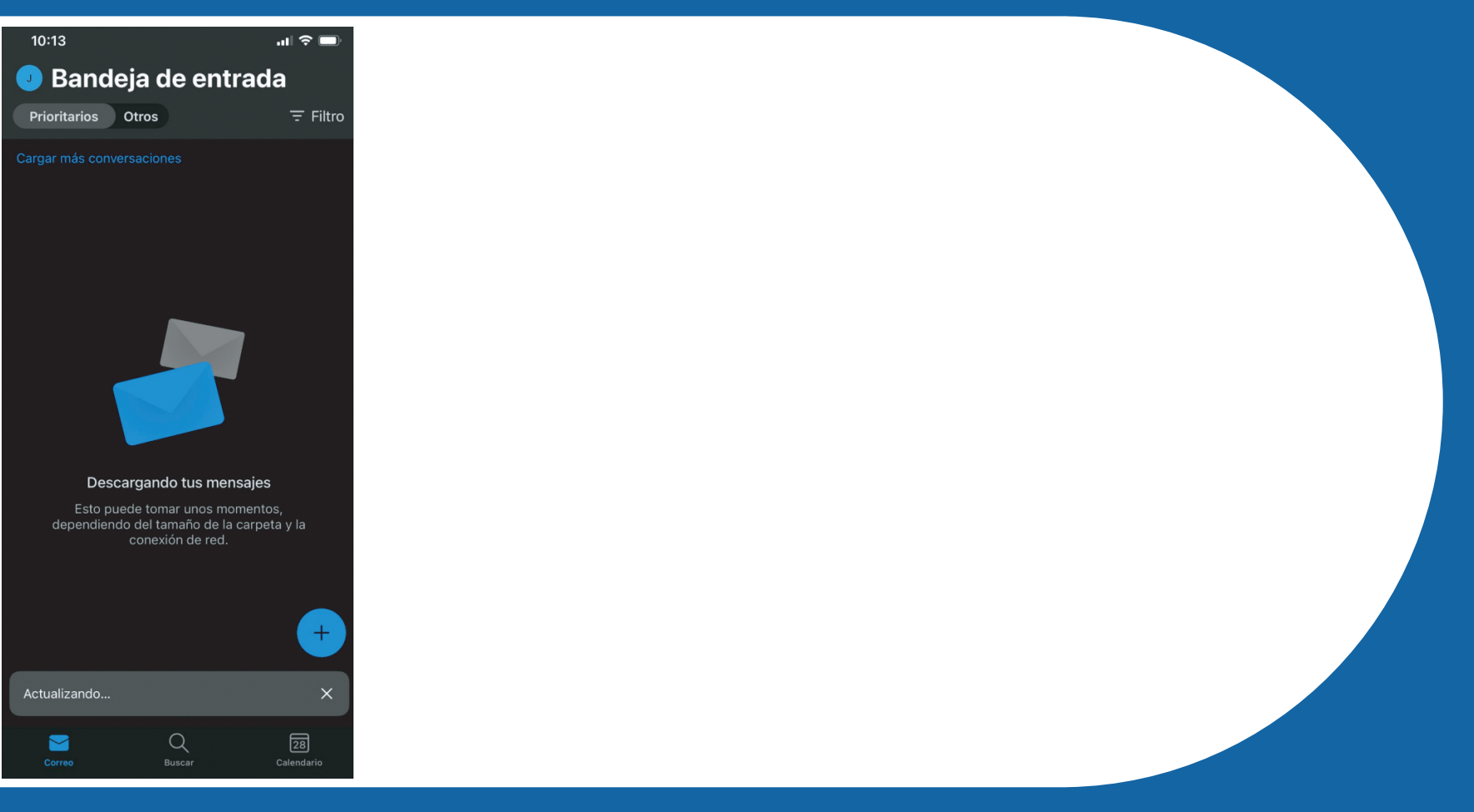

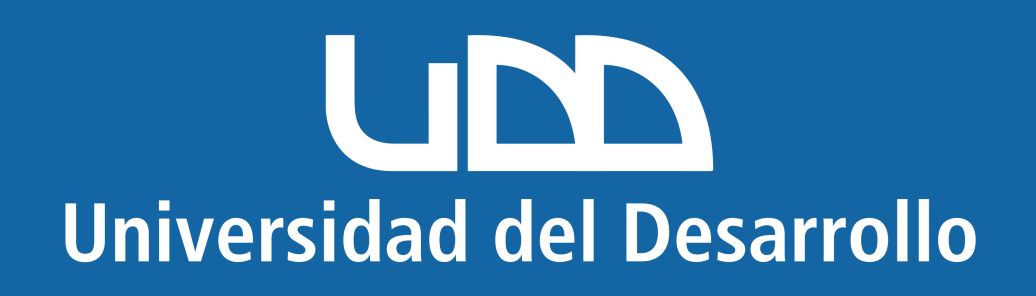